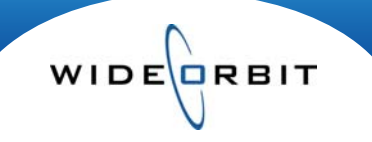

## **Program Schedules**

The Program Schedule reflects the Inventory created in the system. Below is an overview of the Program Schedule with tips on navigation.

**Inventory/Program Schedule:** A Start Date and a Station are all that are needed to populate the Program Schedule grid. Hit "Search" to create the weekly schedule.

| Program Search<br>Elle |        | ) S               | Start Date St   06/29/2009 III V |                   | ation In<br>VTV-SC-5 v 5 |                   | terval View Mode<br>min v Weekly |                   | Hide programs no |                   | t enabled for selling | Search <b>v</b> Clear |  |
|------------------------|--------|-------------------|----------------------------------|-------------------|--------------------------|-------------------|----------------------------------|-------------------|------------------|-------------------|-----------------------|-----------------------|--|
|                        |        | Monday            |                                  | Tuesday           | v                        | /ednesday         |                                  | Thursday          |                  | Friday            | Saturday              | Sunday                |  |
|                        | 4      | 06/29/09          |                                  | 06/30/09          |                          | 07/01/09          |                                  | 07/02/09          |                  | 07/03/09          | 07/04/09              | 07/05/09              |  |
| 30                     | 12:00p | TV-SC Local News  | 12:00p                           | TV-SC Local News  | 12:00p                   | TV-SC Local News  | 12:00p                           | TV-SC Local News  | 12:00p           | TV-SC Local News  |                       |                       |  |
| 1 pm<br>30             | 1:00p  | Ellen             | 1:00p                            | Ellen             | 1:00p                    | Ellen             | 1:00p                            | Ellen             | 1:00p            | Ellen             |                       |                       |  |
| 2 pm<br>30             | 2:00p  | Days of Our Lives | 2:00p                            | Days of Our Lives | 2:00p                    | Days of Our Lives | 2:00p                            | Dr. O 2:00p Days  | 2:00p            | Dr. O 2:00p Days  |                       |                       |  |
| 3 pm                   | 3:00p  | Show Me St. Louis | 3:00p                            | Show Me St. Louis | 3:00p                    | Show Me St. Louis | 3:00p                            | Show Me St. Louis | 3:00p            | Show Me St. Louis |                       |                       |  |
| 30                     | 3:30p  | Jeopardy          | 3:30p                            | Jeopardy          | 3:30p                    | Jeopardy          | 3:30p                            | Jeopardy          | 3:30p            | Jeopardy          |                       |                       |  |
| 4 pm<br>30             | 4:00p  | Oprah             | 4:00p                            | Oprah             | 4:00p                    | Oprah             | 4:00p                            | Oprah             | 4:00p            | Oprah             |                       |                       |  |

**Program Schedule Grid:** The Header's search criteria allow the Program grid's view to be customized based of the needs of the user. The schedule can be used to check for conflicts such as overlapping or missing programming.

Note: Program overlaps are displayed as a spilt cell, while a blank cell indicates missing programming (highlighted above).

- **Program Search** This field can be used to find and highlight a specific show. Being a predictable text field, as you begin to type the Program title, the system will highlight the shows that closely match the Program being searched.
- Interval The Schedule's view may be broken out into 5 or 15 minute intervals. Above is an example of the 5 minute interval view and may prove useful when editing programs from this area of the application. The 15 minute view shows a more condensed version of the Schedule, which provides a great way to quickly scan a majority of the schedule for gaps and overlaps.
- View Mode Gives the ability to view one broadcast week at a time versus seven consecutive days. Above is the weekly view (*Figure 2*). If for example a user wanted to see consecutive days of prime across multiple weeks, the "View Mode" drop down provides the list of individual days that allow that to be displayed.

| Progra     | am Search |                           | Start Da | te<br>2009 📰              | Station<br>WTV-SC | -5 *                      | Interval<br>5 min | View Mode<br>Monday       | •     | Hide programs no          | t enable | ed for selling            | Sear  | ch 🔻 Clear                |  |
|------------|-----------|---------------------------|----------|---------------------------|-------------------|---------------------------|-------------------|---------------------------|-------|---------------------------|----------|---------------------------|-------|---------------------------|--|
|            | •         | <b>Monday</b><br>06/29/09 |          | <b>Monday</b><br>07/06/09 |                   | <b>Monday</b><br>07/13/09 |                   | <b>Monday</b><br>07/20/09 |       | <b>Monday</b><br>07/27/09 |          | <b>Monday</b><br>08/03/09 |       | <b>Monday</b><br>08/10/09 |  |
| 7 pm<br>30 | 7:00p     | Chuck                     | 7:00p    | Chuck                     | 7:00p             | Chuck                     | 7:00p             | Chuck                     | 7:00p | Chuck                     | 7:00p    | Chuck                     | 7:00p | Chuck                     |  |
| 8 pm<br>30 | 8:00p     | Heroes                    | 8:00p    | Heroes                    | 8:00p             | Heroes                    | 8:00p             | Heroes                    | 8:00p | Heroes                    | 8:00p    | Heroes                    | 8:00p | Heroes                    |  |

Figure 2

Version 1.6-100916

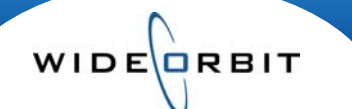

**Program Schedule Edits** – You will find that as you become more familiar with the Program Schedule, it may be the easiest way to quickly make Program edits. Double clicking on a Program opens the program detail seen on the right side of the window. You may also hover over a program to see the Program details *(highlighted below)*.

| M              | onday                 | M              | onday                 | M              | onday                 | M              | onday                 | M              | onday                | M                | onday               |   | Program Details   | × |
|----------------|-----------------------|----------------|-----------------------|----------------|-----------------------|----------------|-----------------------|----------------|----------------------|------------------|---------------------|---|-------------------|---|
| 06             | /29/09                | 07             | /06/09                | 07             | /13/09                | 07             | /20/09                | 07             | /27/09               | 08               | /03/09              | • | Medium            | 0 |
| 6:30p<br>7:00p | Wheel of For<br>Chuck | 6:30p<br>7:00p | Wheel of For<br>Chuck | 6:30p<br>7:00p | Wheel of For<br>Chuck | 6:30p<br>7:00p | Wheel of For<br>Chuck | 6:30p<br>7:00p | Wheel of Fo<br>Chuck | 1 6:30p<br>7:00p | Wheel of F<br>Chuck |   | 9:00p-10:00p      |   |
| 8:00p          | Heroes                | 8:00p          | Heroes                | 8:00p          | Heroes                | 8:00p          | Heroes                | 8:00p          | Heroes               | 8:00p            | Heroes              |   | 12/29/08-08/30/09 |   |
| 9:00p          | Medium                | 9:00p          | Medium                | 9:00p          | Medium                | 9:00p          | Medium                | 9:00p          | Medium 🖉             | 9:00p            | Medium              |   |                   |   |
| 10:00p         | TV-SC Loca            | 10:00p         | TV-SC Loca            | 10:00p         | TV-SC Loca            | 10:00p         | TV-SC Loca            | 10;00p         | TV-SG-Los            | 10.000           | TV SC Lo            |   |                   |   |
| 10:30p         | The Tonigh            | 10:30p         | The Tonigh            | 10:30p         | The Tonigh            | 10:30p         | The Tonigh            | 10:30p         | The Te Ma            | V-SC [<br>dium   | 5]                  |   |                   |   |
| 11:30p         | Late Night            | 11:30p         | Late Night            | 11:30p         | Late Night            | 11:30p         | Late Night            | 11:30p         | Late 1 9:0           | 00p-10           | 00p<br>08/30/09     |   |                   |   |

Clicking the icon either from the selected Program in the Grid or from the Program details shown on the right will launch the Program/Inventory editor (shown below).

| Program Sched  | ule: WTV-SC-5 Edit: Medium                           | Enabled for Se |
|----------------|------------------------------------------------------|----------------|
| Program Title* | Medium                                               |                |
| Description    |                                                      |                |
| Station*       | WTV-SC-5                                             | •              |
| Active Dates   | 12/29/08 - 08/30/09                                  | ••             |
| Days/Times     | 9:00p-10:00p M                                       | ••             |
| Inventory Code | Assigned: Mon Reg 3/M/9-10p                          | ••             |
| Dayparts       | Primary: PR                                          | ••             |
| Category       | Network Prime                                        | ••             |
| Rotators       |                                                      |                |
| Mapping        | Active dates will NOT be checked, AutoMapping is ena | bled 🗾         |

Note: Generally, AE's will not have security rights to edit Program Schedule. Managers will have the ability to make edits in this area. These settings are dependent upon the security hierarchy set at your station.